# 1.TrustBizアプリを使ったトランザクション認証(申請者)

#### (1) 操作手順

#### 💡 トランザクション認証 💡

「トランザクション認証」はセキュリティ対策の一つで、悪意のある第三者が振込先口座の情報を 勝手に書き換え、意図しない口座に振り込ませるといった犯罪を防止することができます。

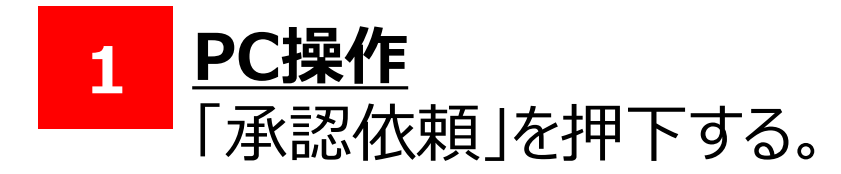

| ▶ 福島銀行                               | 振込依望                | 頼受付内容確認                              | 大崎 太郎(0000003679551)<br>uat_ippan_ <b>1 様</b> | ❷ ヘルプ →                 | ログアウト     |   |      |  |  |  |
|--------------------------------------|---------------------|--------------------------------------|-----------------------------------------------|-------------------------|-----------|---|------|--|--|--|
| ホーム                                  | 手数料情報               |                                      |                                               |                         |           |   |      |  |  |  |
| 残高・入出金明細照会 🔷 🗸                       | 手数料徵収契機 *           | ● 即納                                 |                                               |                         |           |   |      |  |  |  |
| 振込・振替へ                               | 手数料負担先 *            | 4負担先 ★ ● 依頼人負担 ● 受取人負担 ● 受取人負担 (指定額) |                                               |                         |           |   |      |  |  |  |
| 振込・振替へ                               | 手数料引落口座情報 *         | 154 - 普通 - 1033                      | 9773 Q                                        | 手数料引落口座名義人名(カナ) ヤマタ タロウ |           |   |      |  |  |  |
| 振込・振替データ作成                           |                     |                                      |                                               |                         |           |   |      |  |  |  |
| 振込・振替データの登録を行いま<br>す                 | 依頼人負担<br>手数料金額(税抜き) | 0円                                   | 依頼人負担<br>手数料金額(税込み)                           | 0円                      | (適用税率10%) |   |      |  |  |  |
| 振込明細照会<br>振込・振替データの照会・訂正・<br>取消を行います | 受取人負担<br>手数料金額(税抜き) | 0円                                   | 受取人負担<br>手数料金額(税込み)                           | 0円                      | (適用税率10%) |   |      |  |  |  |
| 定額自動振込                               | 受取人受取金額             | 1,000円                               | 依頼人支払金額                                       | 1,000円                  |           |   |      |  |  |  |
| 振込先管理                                | 振込情報・手数             | 料情報修正                                |                                               |                         |           |   |      |  |  |  |
| 総合振込 ~                               | 承認者情報               |                                      |                                               |                         |           |   |      |  |  |  |
| 給与賞与振込 ~                             | 最終承認者 *             | 六本木与一郎 ▼                             |                                               |                         |           |   |      |  |  |  |
| 口座振替                                 | 承認依頼メッセージ           |                                      |                                               |                         |           | ( |      |  |  |  |
|                                      | 屋る                  |                                      |                                               |                         |           |   | 承認休頓 |  |  |  |

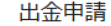

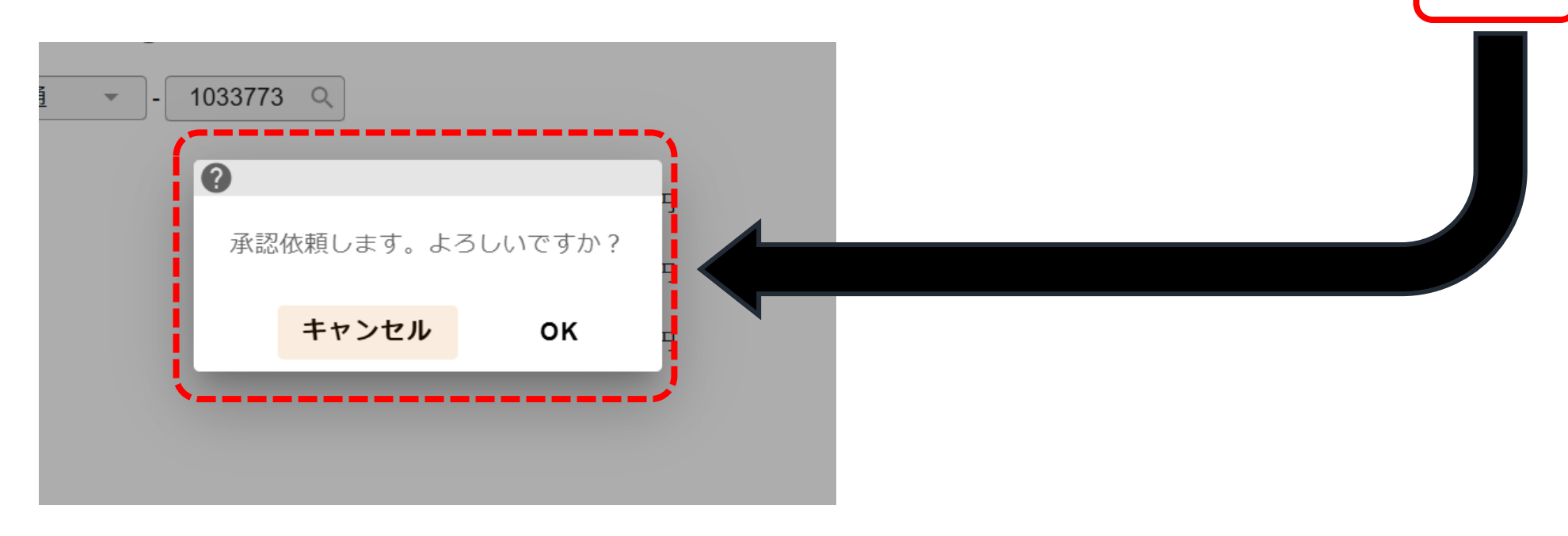

# 1.TrustBizアプリを使ったトランザクション認証(申請者)

(1) 操作手順

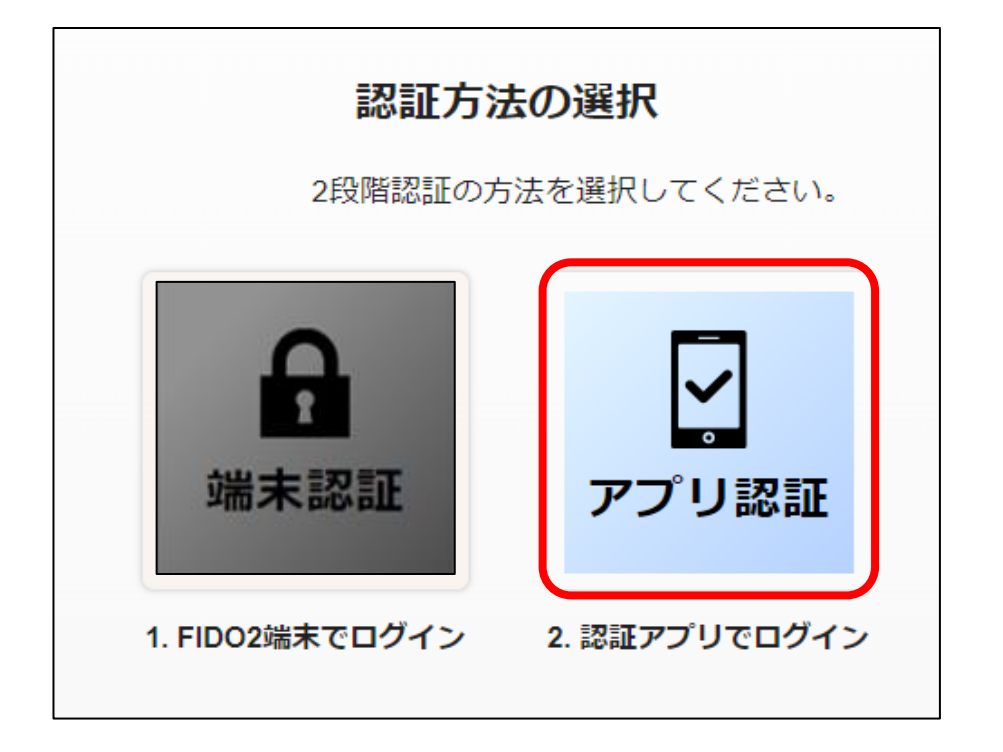

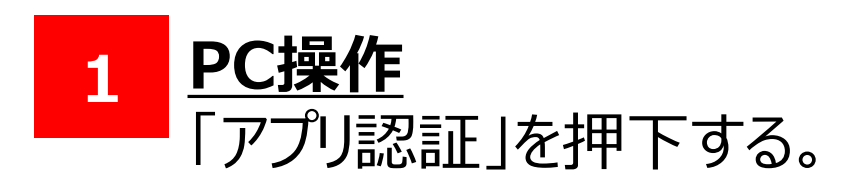

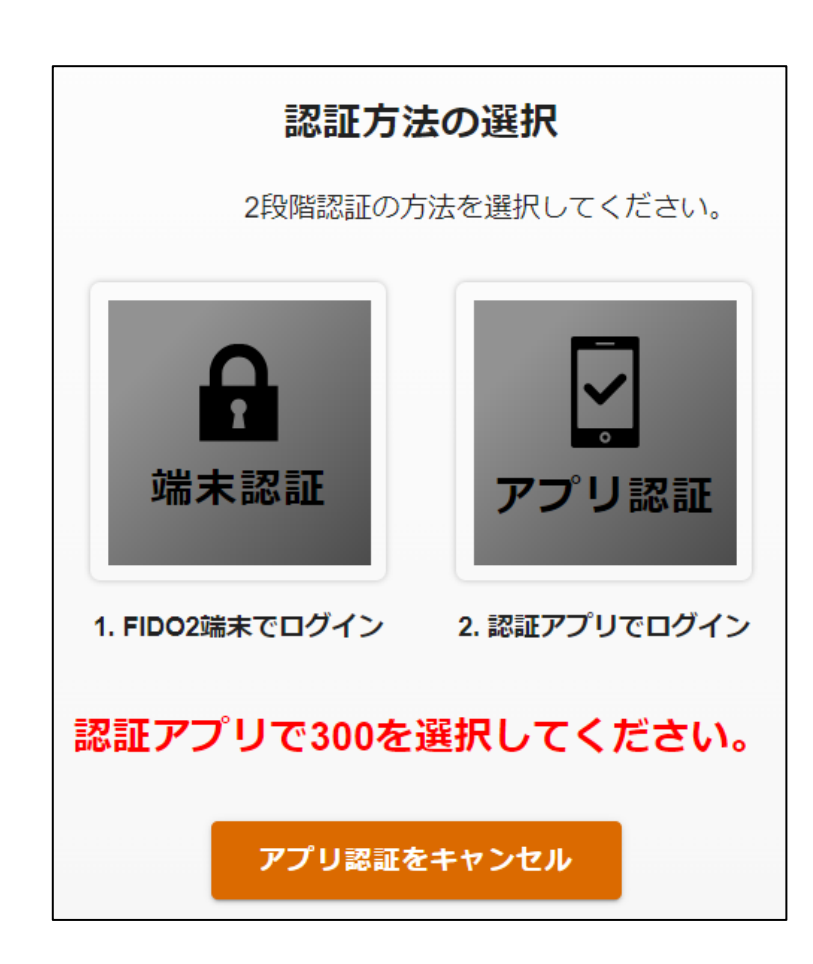

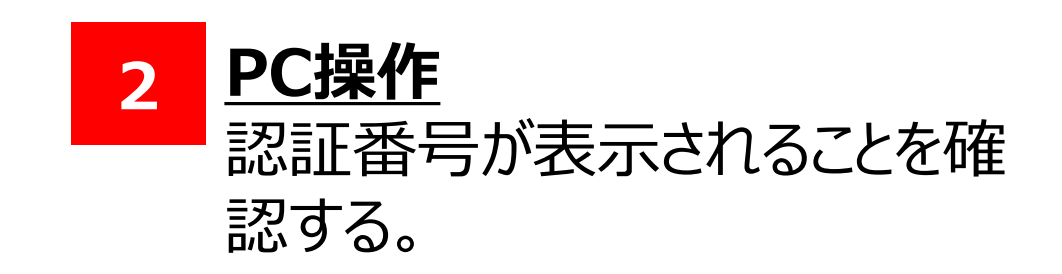

# 1.TrustBizアプリを使ったトランザクション認証(申請者)

#### (1) 操作手順

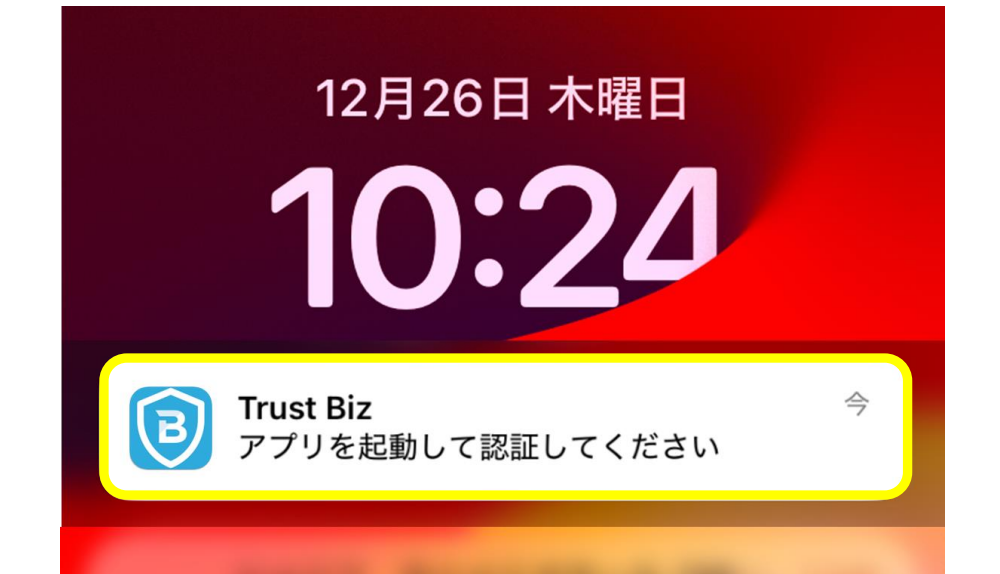

#### 3 <u>スマートフォン操作</u> 通知欄を確認し、タップして TrustBizアプリが起動されることを 確認する。

80

#### ──通知からアプリ起動が出来ない場合

通知をタップしてもアプリが起動しない場合は、以下の操作をお試しください。

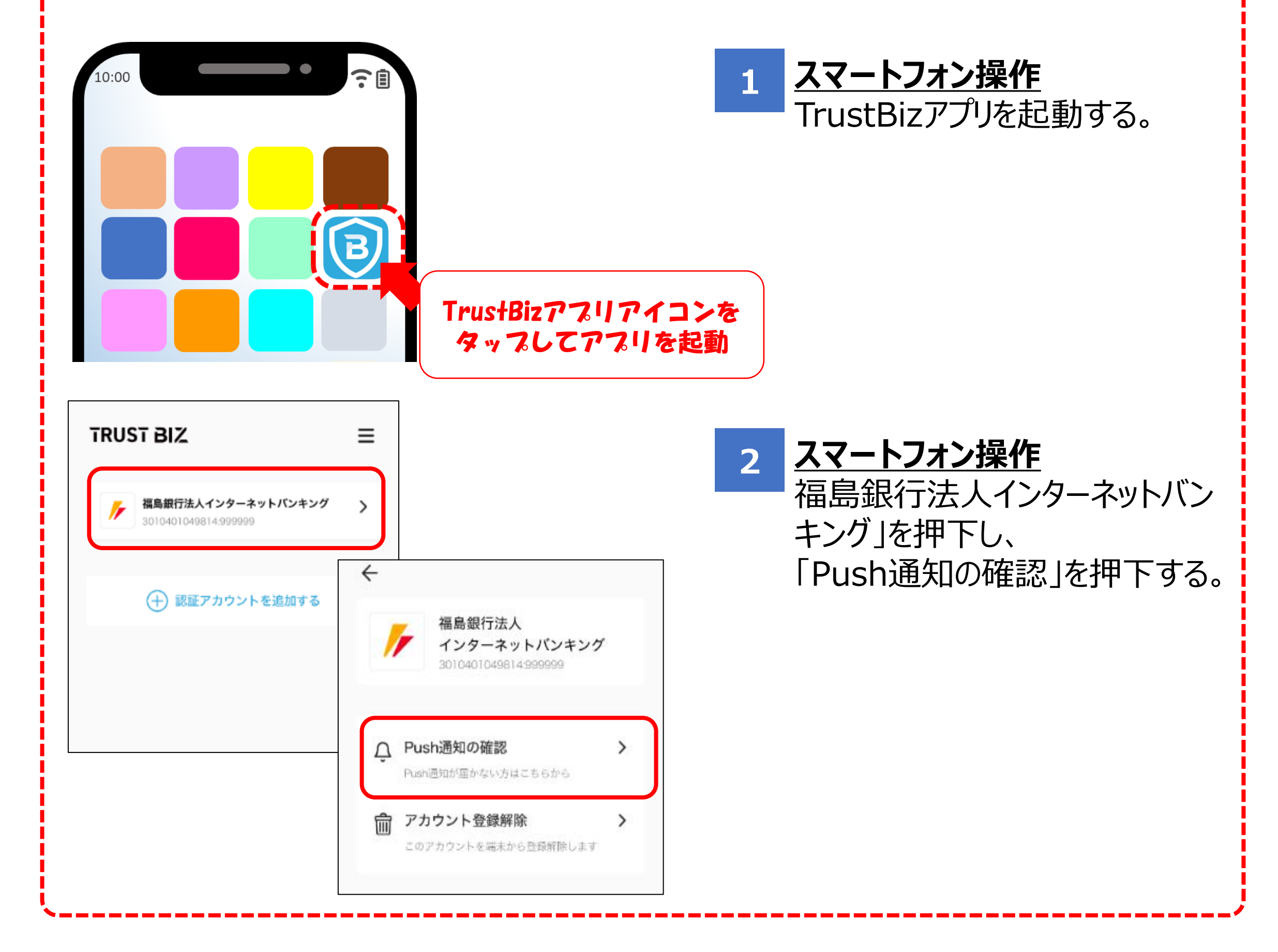

# 1.TrustBizアプリを使ったトランザクション認証(申請者)

#### (1) 操作手順

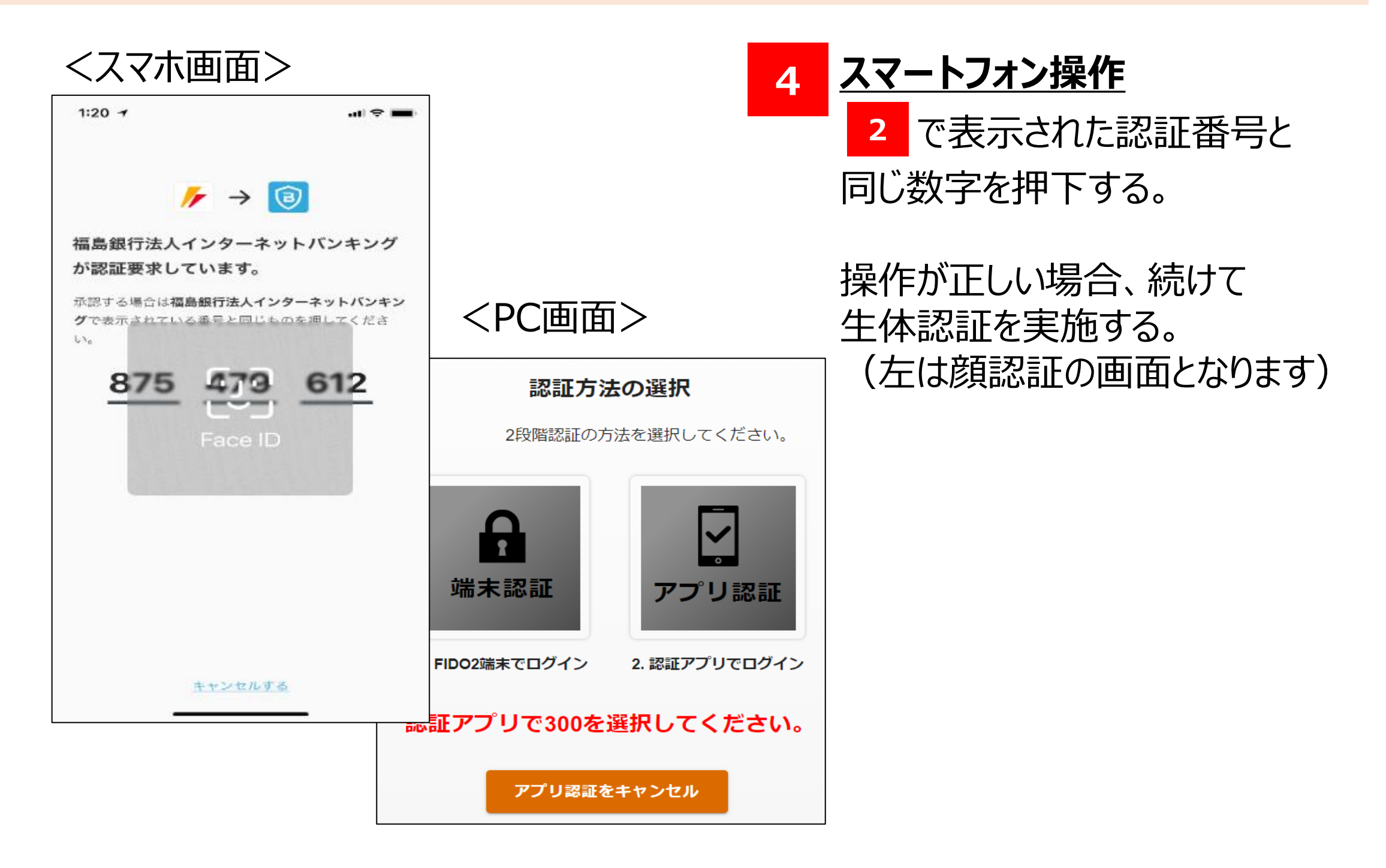

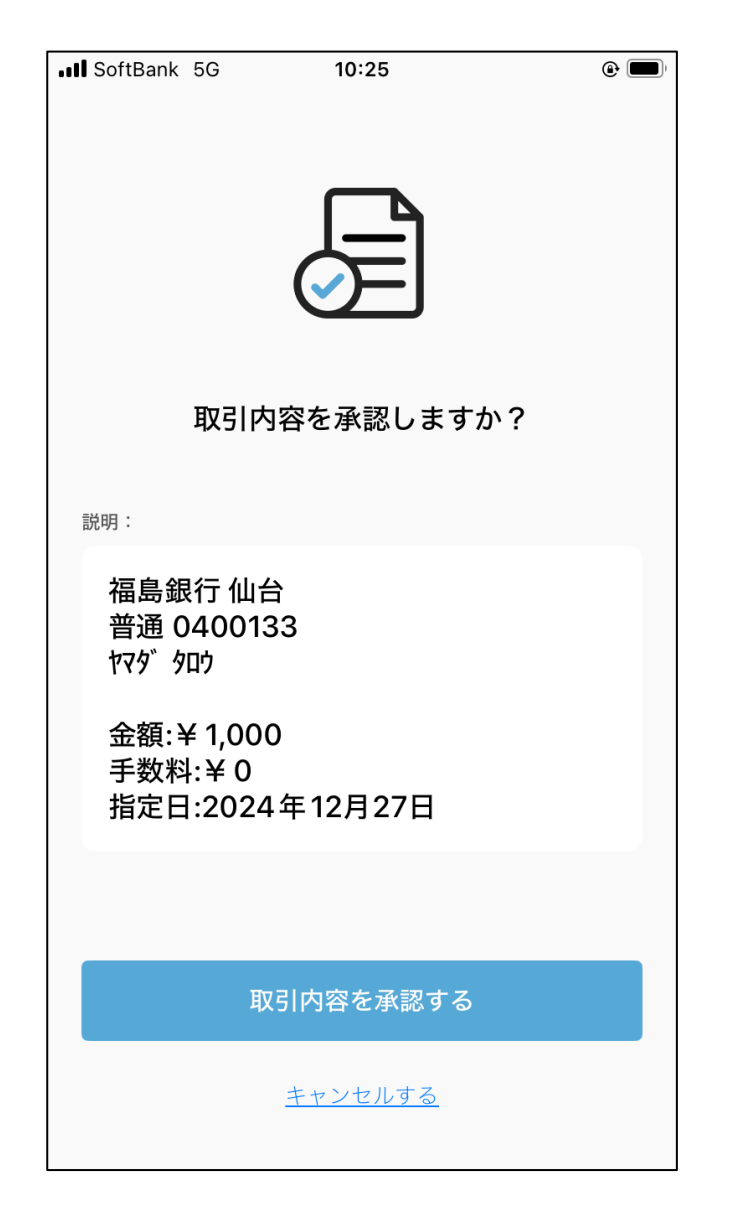

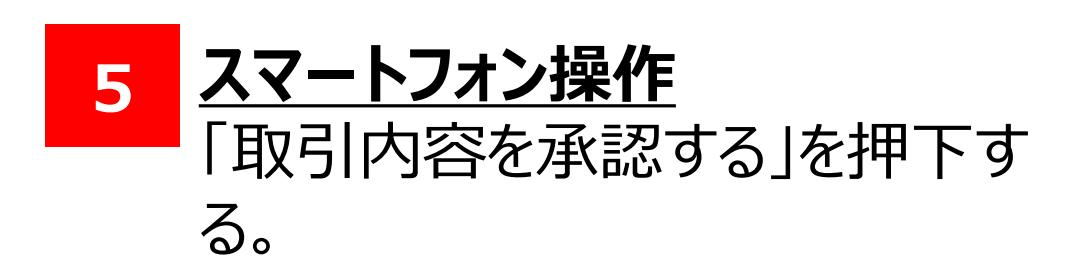

### 1.TrustBizアプリを使ったトランザクション認証(申請者)

#### (1) 操作手順

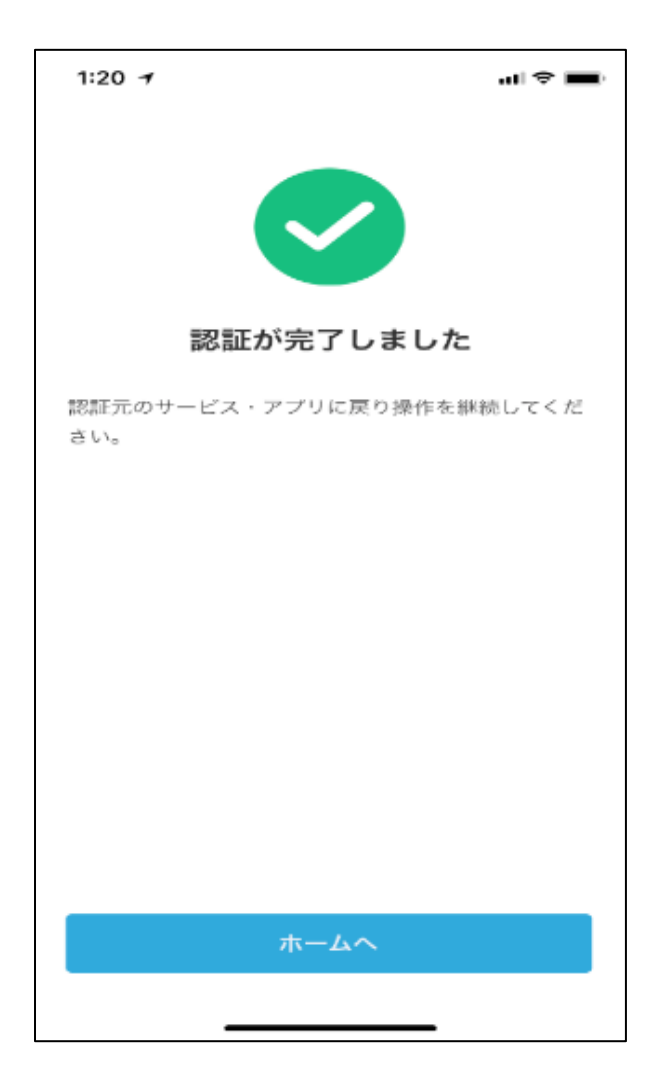

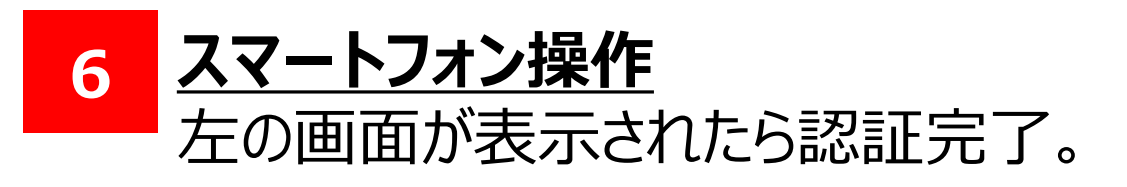

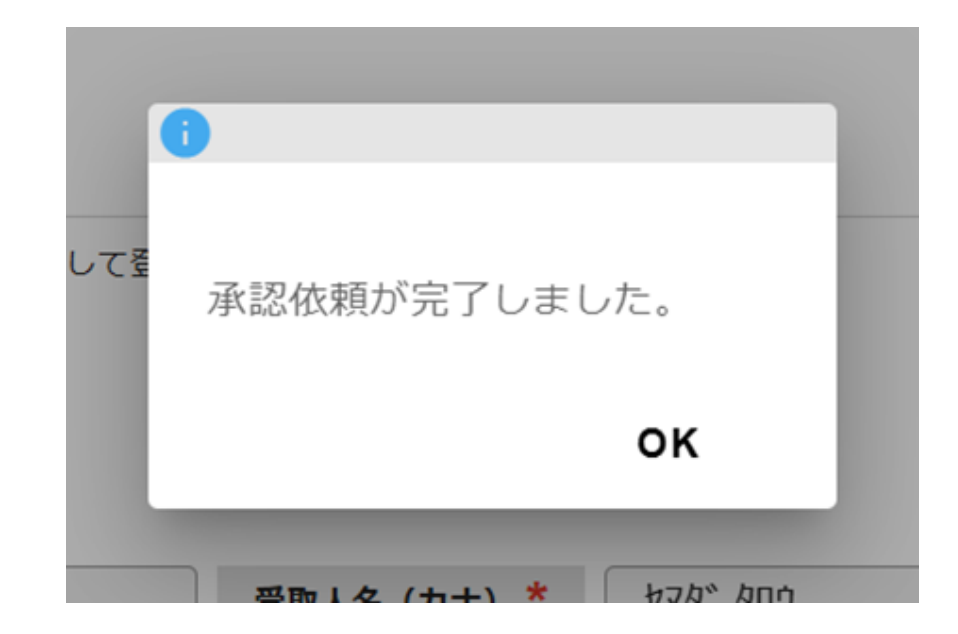

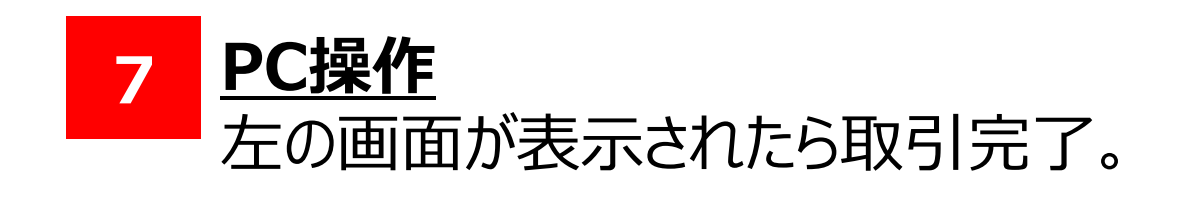

#### 以上でトランザクション認証(TrustBizアプリ)は完了となります。

# 2.TrustBizアプリを使ったトランザクション認証(承認者)

#### (1) 操作手順

#### 💡 トランザクション認証 💡

「トランザクション認証」はセキュリティ対策の一つで、悪意のある第三者が振込先口座の情報を 勝手に書き換え、意図しない口座に振り込ませるといった犯罪を防止することができます。

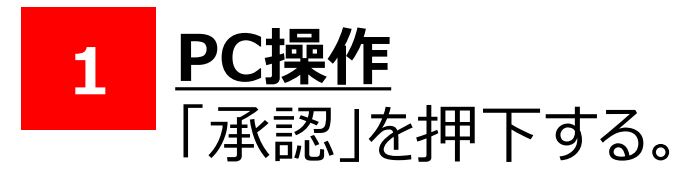

| ▶ 福島銀行 承認取引一覧検索                      |                         |        |            |        |                       |             |       | 大崎 太郎(000003679551)<br>六本木与一郎 様 |       |                 |                   |       |       |
|--------------------------------------|-------------------------|--------|------------|--------|-----------------------|-------------|-------|---------------------------------|-------|-----------------|-------------------|-------|-------|
| ホーム                                  | Î                       | 検索条件   |            |        |                       |             |       |                                 |       |                 |                   | ~     |       |
| 残高・入出金明細照会                           | ~                       | ☆ 検索結果 |            |        |                       |             |       |                                 |       |                 |                   |       |       |
| 振込・振替                                |                         | No 取引  | 取引予定日      | 定日 取引名 | 合計金額(円)               | 回覧者         |       |                                 | ステータス | 取引サービス          | 承認期限              | 備去    | 詳細    |
|                                      | ~                       |        |            |        | 合計件数                  | 依頼者         | 一次承認者 | 最終承認者                           | ~~ ~~ | 取引番号            | 73 Y DIG 7 Y B BA | 6 and | PT4M  |
| 総合振込                                 | ~                       | 1      | 2024/12/27 | -      | 1,000                 | unt innen 4 |       |                                 | 最終承認待 | 振込依頼            | 2024/12/27 23:50  | -     | [→ 承認 |
| 給与賞与振込                               | ~                       |        |            |        | 1                     | uat_ippan_1 | -     | 八本小子一郎                          |       | 240917800163383 |                   |       |       |
| 依頼人情報                                |                         |        |            |        |                       |             |       |                                 |       |                 |                   |       |       |
| <b>口座情報 *</b> 川俣(154) - 普通 - 1033773 |                         |        |            |        |                       |             |       |                                 |       |                 |                   |       |       |
| 口座名義人名 *                             | 大崎                      | 太郎     |            |        | ロ座名義人名 (カナ) * ヤマダ タロウ |             |       |                                 |       |                 |                   |       |       |
| 依頼人名 *                               | 大                       | 大崎 太郎  |            |        | 依頼人名 (カナ) * ヤマダ タロウ   |             |       |                                 |       |                 |                   |       |       |
| 振込先情報                                |                         |        |            |        |                       |             |       |                                 |       |                 |                   |       |       |
| 過去実績                                 | ○ 今回の振込情報を受取人情報として登録する。 |        |            |        |                       |             |       |                                 |       |                 |                   |       |       |
| 振込先 *                                | • 4                     | 支店宛    | 🔵 他行宛      |        |                       |             |       |                                 |       |                 |                   |       |       |

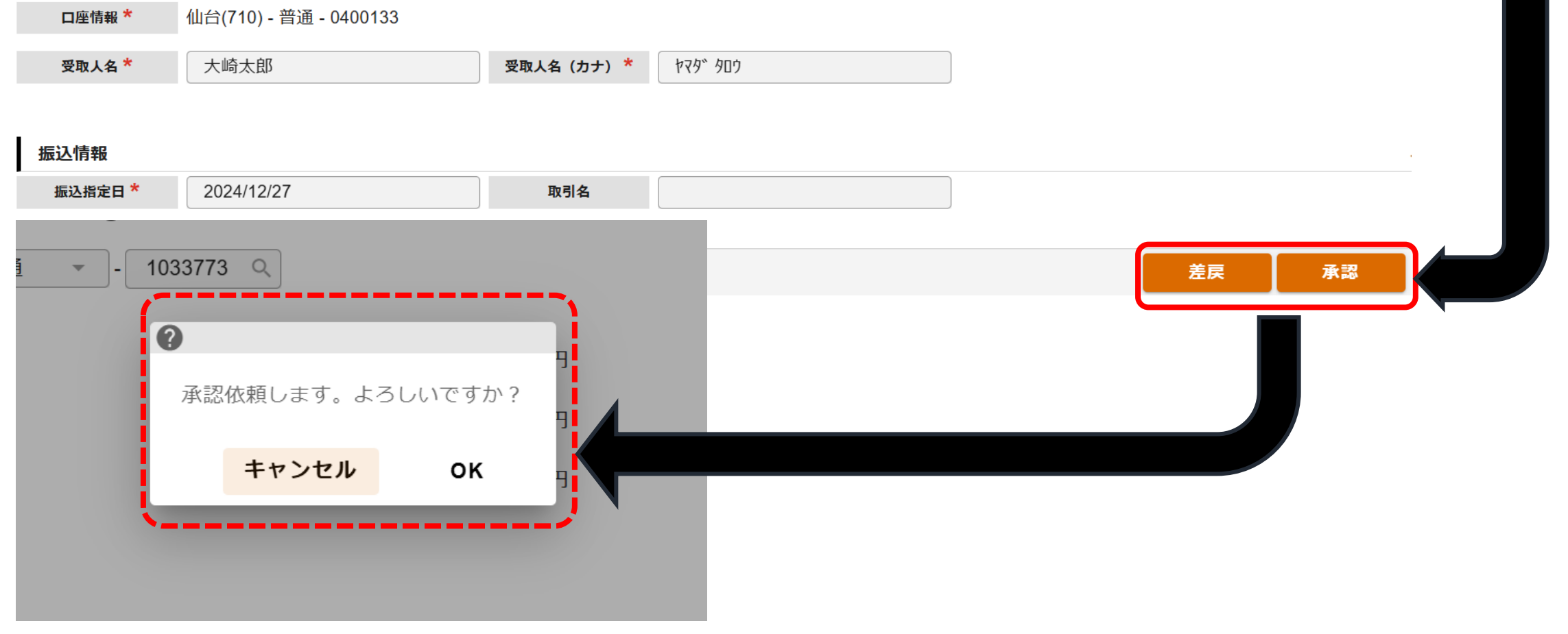

# 2.TrustBizアプリを使ったトランザクション認証(承認者)

(1) 操作手順

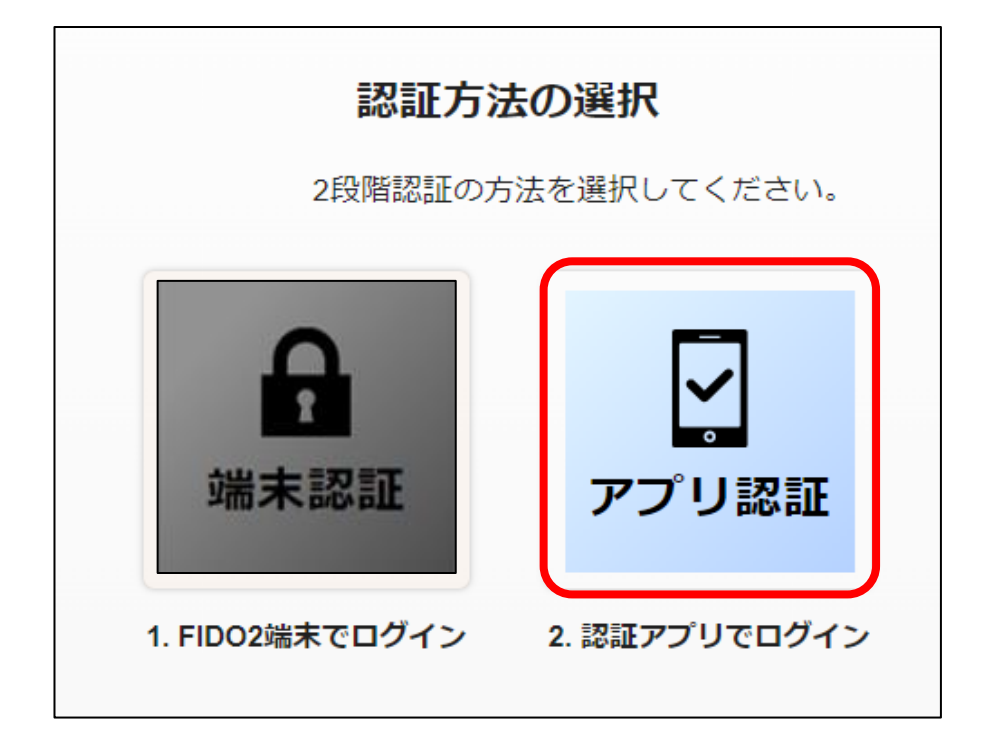

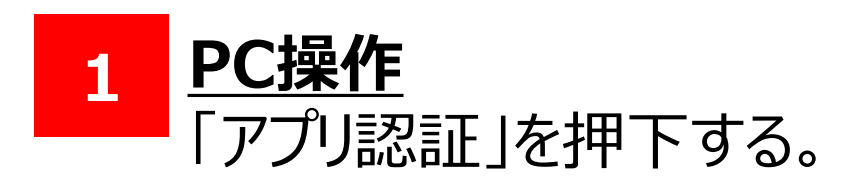

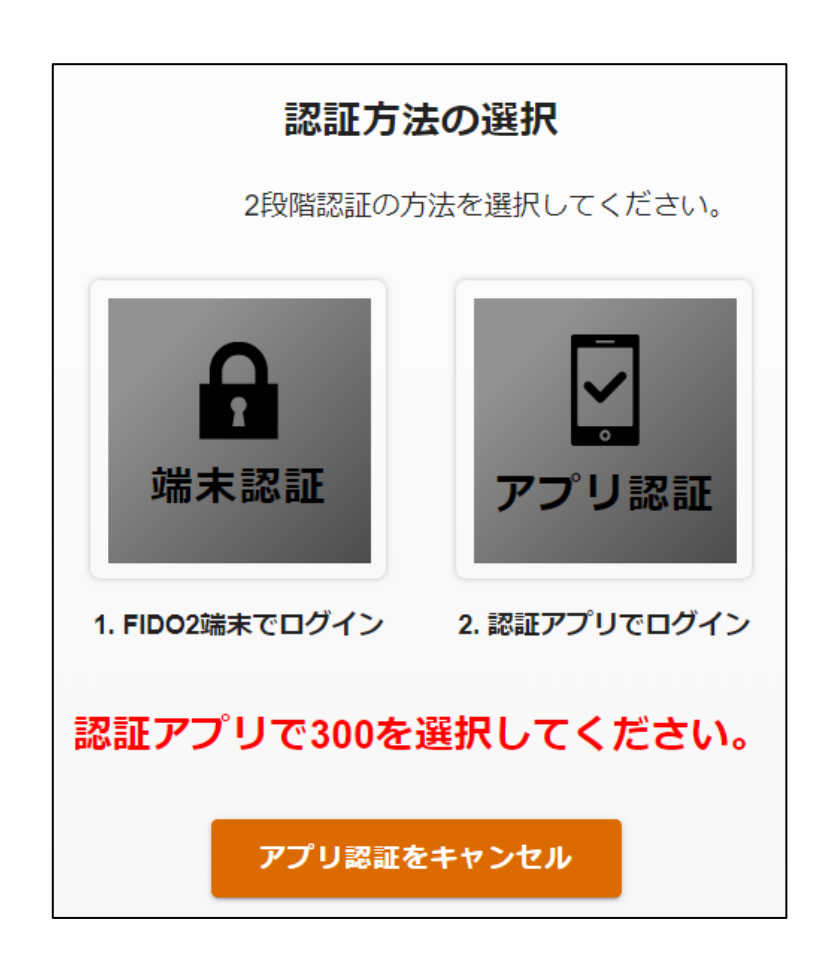

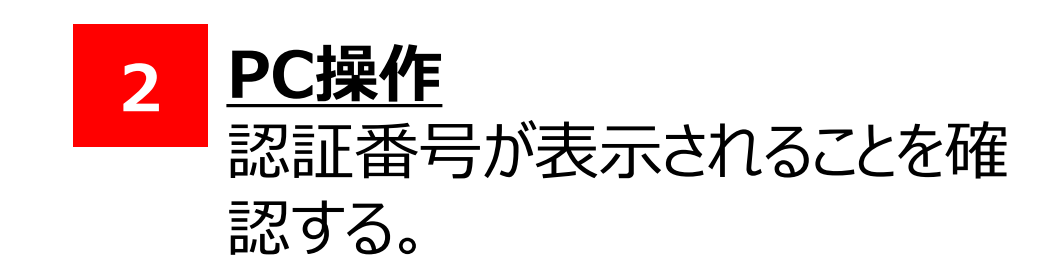

# 2.TrustBizアプリを使ったトランザクション認証(承認者)

#### (1) 操作手順

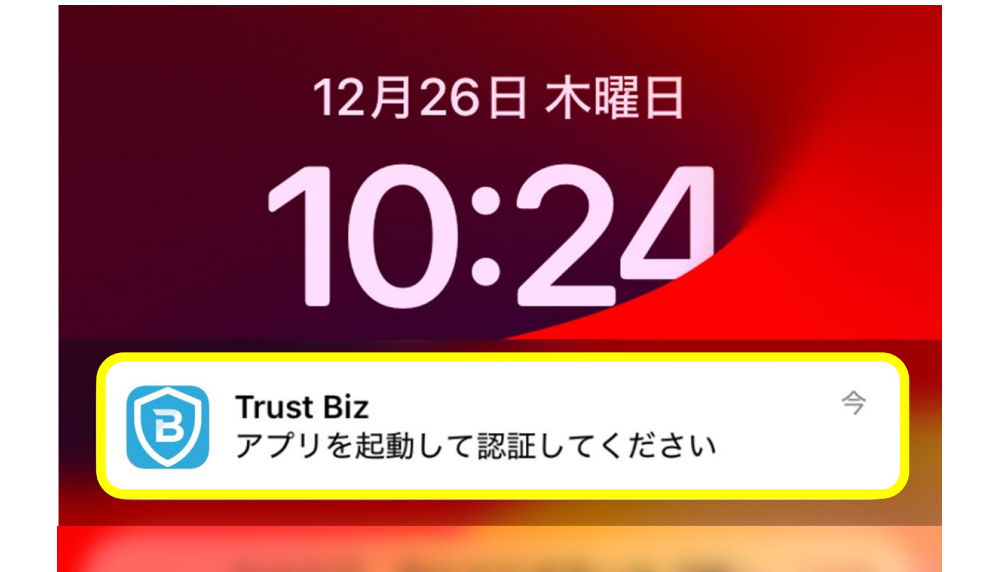

#### 3 <u>スマートフォン操作</u> 通知欄を確認し、タップして TrustBizアプリが起動されることを 確認する。

#### ──通知からアプリ起動が出来ない場合

通知をタップしてもアプリが起動しない場合は、以下の操作をお試しください。

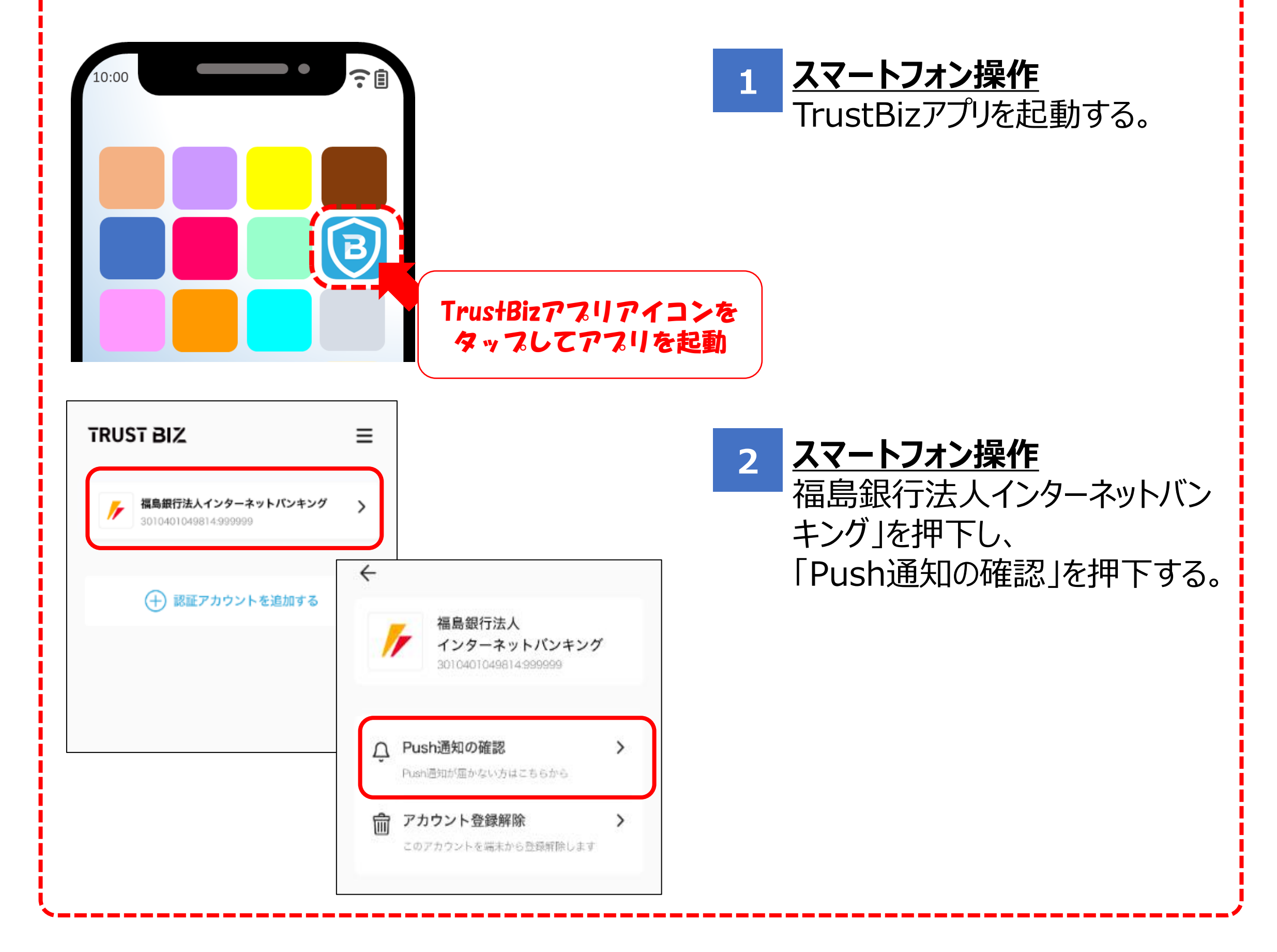

# 2.TrustBizアプリを使ったトランザクション認証(承認者)

#### (1) 操作手順

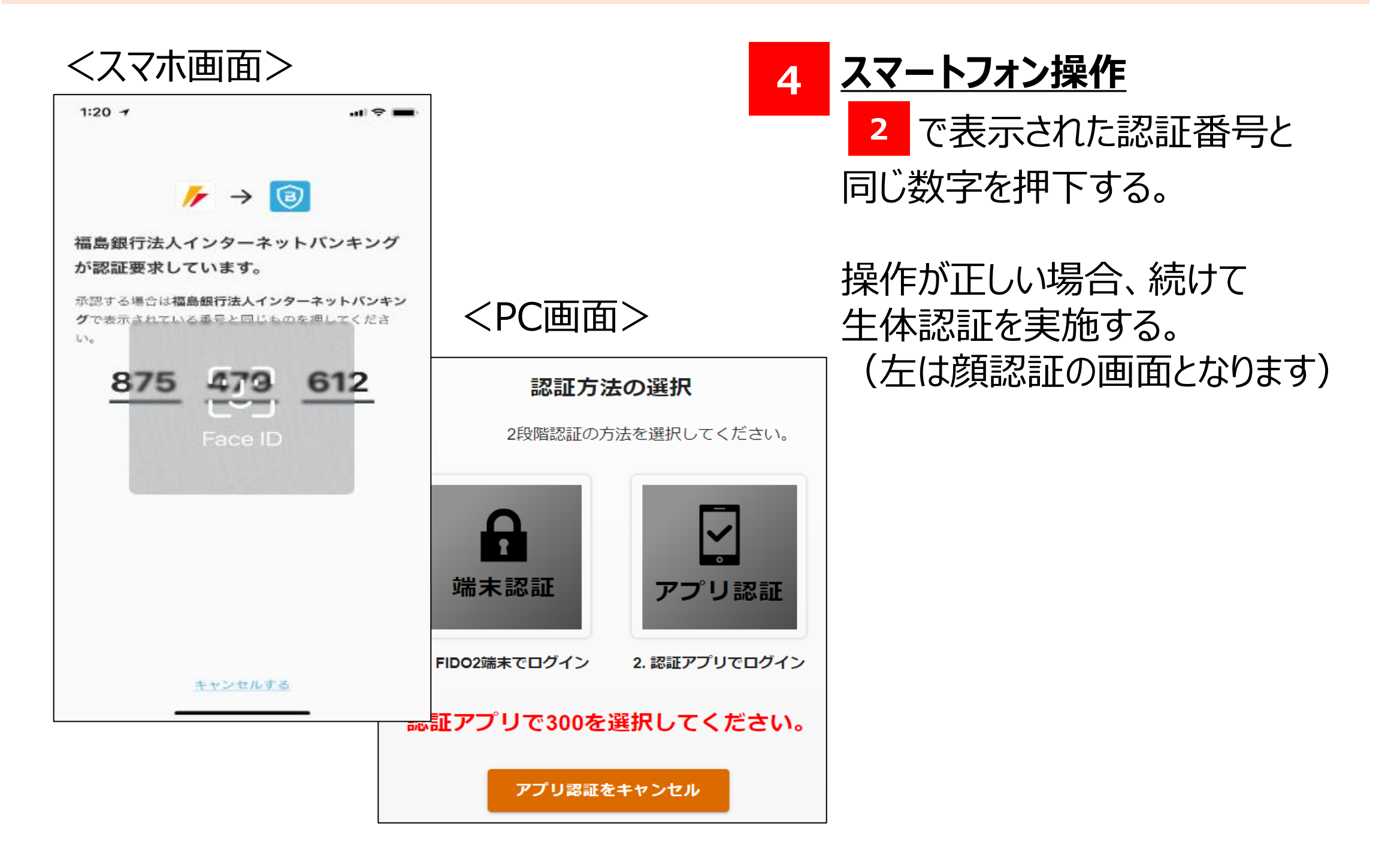

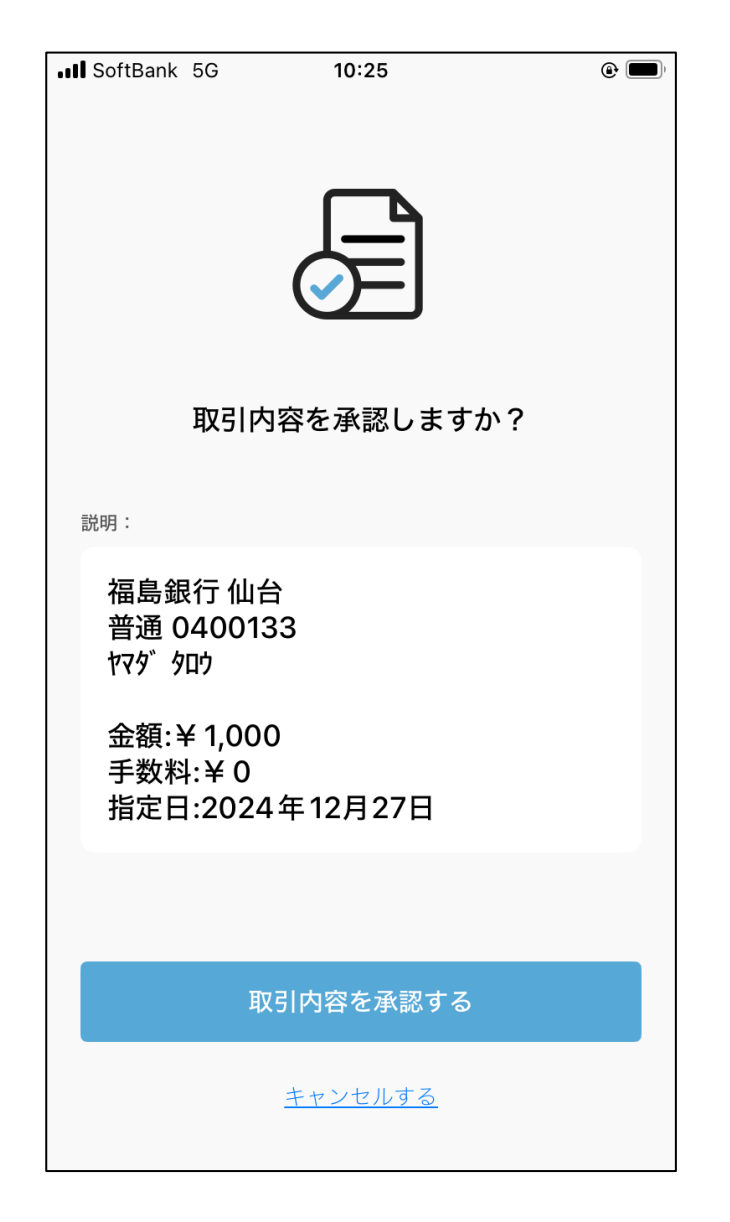

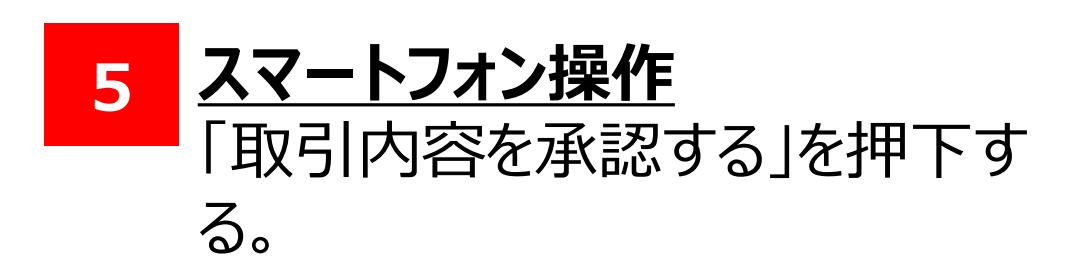

### 2.TrustBizアプリを使ったトランザクション認証(承認者)

#### (1) 操作手順

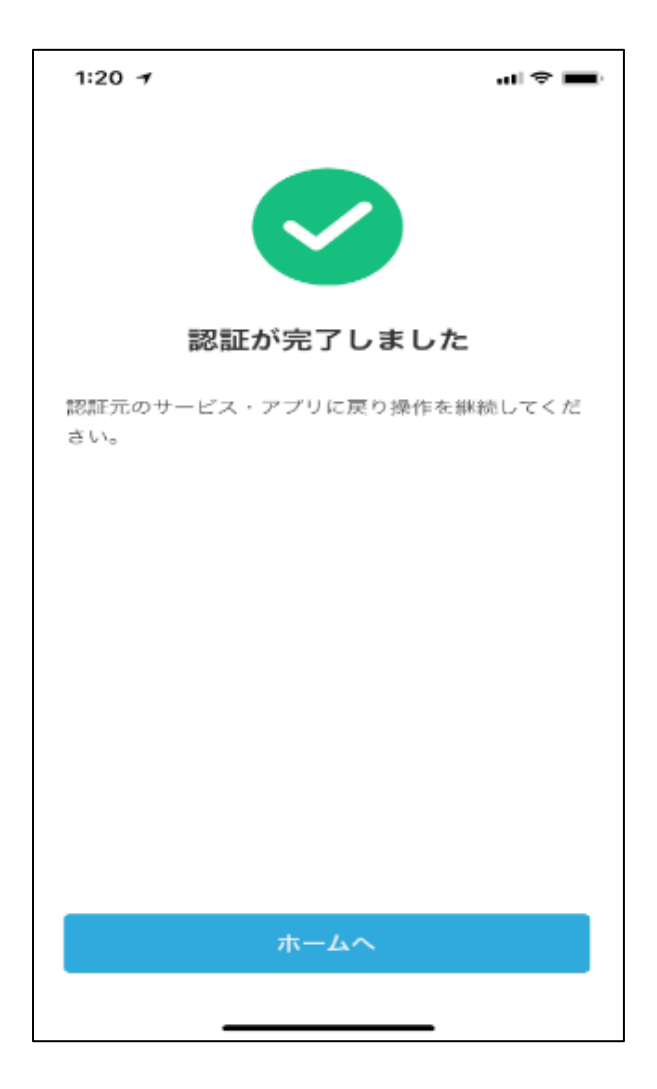

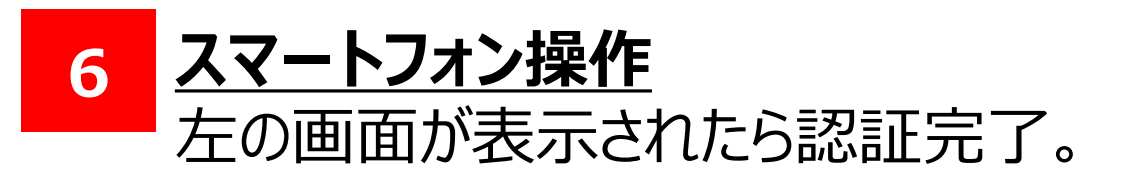

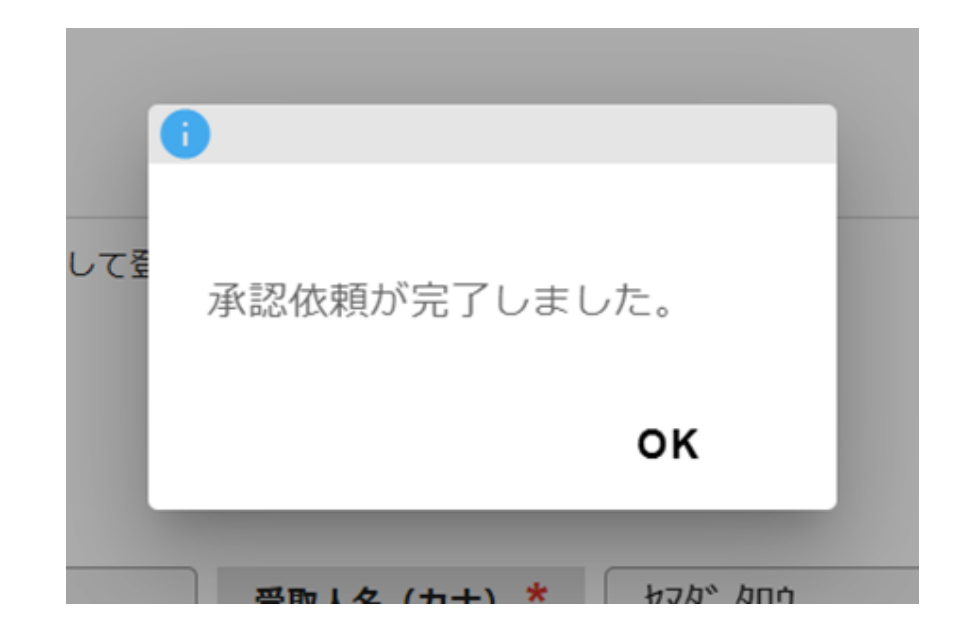

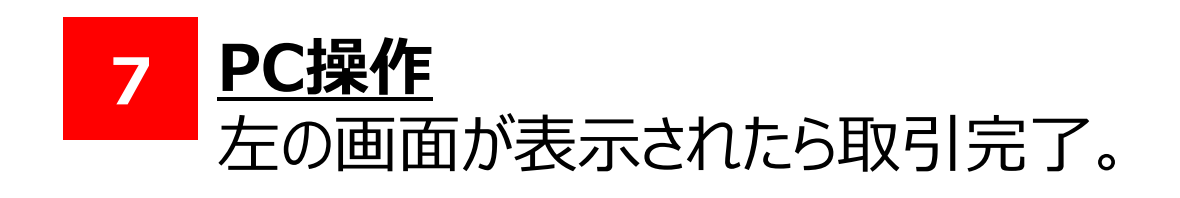

#### 以上でトランザクション認証(TrustBizアプリ)は完了となります。